## AKADÉMOS

## HOW TO MAKE YOUR ADOPTION IF IN READ ONLY

If your school is showing the red lettered "READ ONLY MODE ENABLED" messaging below,

follow steps 1 – 5 to bypass and make your adoption!

| 습          | AKADEMOS ADOPTION<br>& ANALYTICS PORTAL         |                  | Search by C | ourse/Professor |                  |
|------------|-------------------------------------------------|------------------|-------------|-----------------|------------------|
| Home       | 2023 Fall Term                                  | ¥                |             |                 |                  |
| Courses    | 2023 Fall Term                                  |                  |             | 0 E             | dit Current Term |
| Users      | Read only mode enabled (lacuity-only) [bisable] | _                |             |                 | Edit             |
| <i>Ç</i> y |                                                 | open to Students | - <u>-</u>  |                 |                  |
| Tools      | June July                                       | August           | September   | October         | November         |

- 1. Click on "COURSES" on the left
- 2. Click on the box "NO ADOPTIONS SUBMITTED YET" (please note: this may look greyed out, so click directly on the box!)

| 습         | AKADEMOS ADOPTION<br>SANALYTICS PORTAL PRE-INTEGRATION BOOKLIST REVIEW                              |  |  |  |  |  |
|-----------|----------------------------------------------------------------------------------------------------|--|--|--|--|--|
| Home      | Submit 2 Courses to Fall II                                                                         |  |  |  |  |  |
| 22        | STEP 1                                                                                              |  |  |  |  |  |
| Courses   | NUR 4337 F       NUR 4338 F         Opioid Disuse Syndrome and the Epidemic       Topics in Nursing |  |  |  |  |  |
| Analytics | No adoptions<br>submitted yet CLICK HERE No adoptions submitted yet                                 |  |  |  |  |  |
| ۲<br>Help | Missing Adoptions     Missing Adoptions                                                             |  |  |  |  |  |
|           |                                                                                                    |  |  |  |  |  |

3. You will then be brought to the adoption page, where you can submit your adoptions like normal.

| 命                    | AKADÉMOS ADOPTION PRE-INTEGRATION BOOKLIST REVIEW                                                                                                    |                                                                                                    |                    |                                                                                                    |  |
|----------------------|----------------------------------------------------------------------------------------------------|----------------------------------------------------------------------------------------------------|--------------------|----------------------------------------------------------------------------------------------------|--|
| ourses               | Fall II       NUR 4337 F - Opioid Disuse Syndrome and the Epidemic       Next >       Add Course Notes         Michelle Nip       The due date has passed, but you can still submit your adoptions. 12 hours after submission, this page will have read-only access.       Add Course Notes |                                                                                                    |                    |                                                                                                    |  |
| As.                  | 0                                                                                                    |                                                                                                    |                    |                                                                                                    |  |
| alytics              | Select Materials                                                                                                    | Add Course Notes                                                                                                    | Preview Course     | Submit Course                                                                                                    |  |
| rsepack<br>②<br>Help | Add materials to your course.                                                                                                    |                                                                                                    |                    | Your materials for:<br>NUR 4337 F - Opioid Disuse Syndrome and the<br>Epidemic<br>Alternate Adoption Settings<br>Course uses OER/Zero cost materials<br>Other non-bookstore materials |  |
|                      | CogBooks <sup>®</sup> Biok<br>Easily adopt by typin                                                                                                    | ooks adaptive learning courseware is available to adopt<br>ogy History Philosophy Physics Psyc<br><b>g CogBooks and your subject name.</b> | now for:<br>hology | O This course does not use any course materials No adoptions submitted yet                                                                                                    |  |
|                      | ADD COURSEPACK<br>Add Coursepack                                                                                                    |                                                                                                    |                    |                                                                                                    |  |

4. If your course does not use course materials, you can indicate that in the box on the right

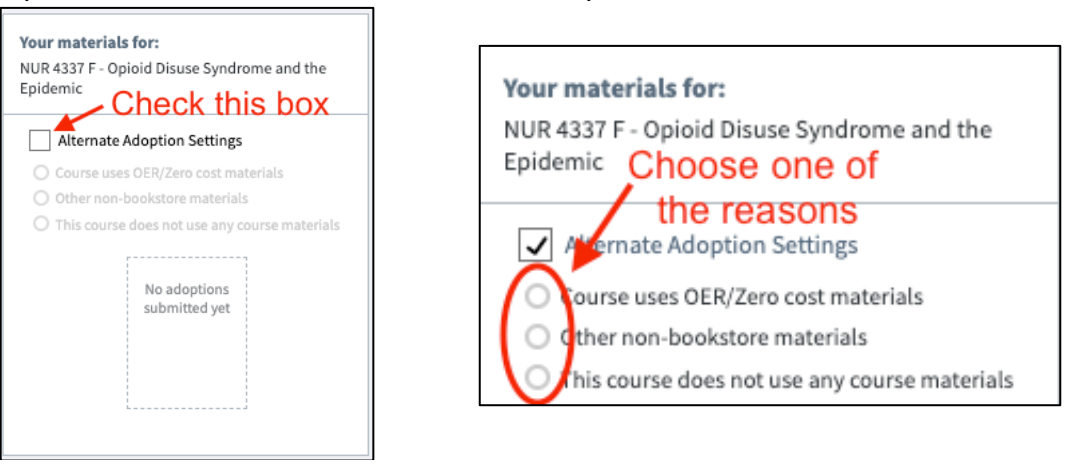

5. Be sure to click "Next Course" until you see the below confirmation!

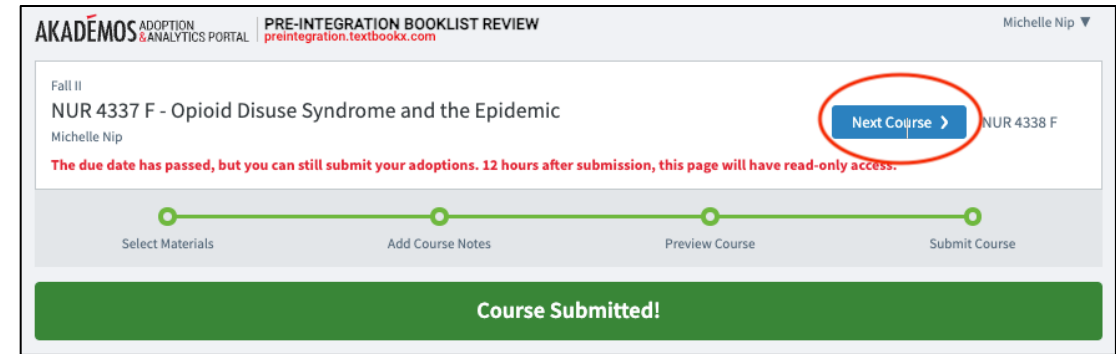